# لوكوتورب ربع ةتباثلا جماربلا ةيقرت ةئف ةرادملا تالوحملا ىلع HTTP/HTTPS 200/300

#### فدەلا

رفوت نأ نكمي .ەفئاظوو لوحملا تايلمع يف مكحتي يذلا جمانربلا وە تباثلا جمانربلا ءاطخألل تاحالصإو ةديدج تازيمو انسحم انامأ اەتيقرت تمت يتلا ةتباثلا جماربلا .ءادألل تايقرتو

تالوحملا ىلع تباثلا جمانربلا ةيقرت ةيفيك حيضوت وه دنتسملا اذه نم فدهلا .(HTTP/HTTPS) بيولا ةهجاو ليمحت ةادأ مادختسإ لالخ نم 300 و 200 ةئف ةرادملا

## قيبطتلل ةلباقلا ةزهجألا

- SF/SG 200 ةلسلس عيمجتلل ةلباقلا ةرادملا تالدبملا
  - SF/SG 300 ةلسلس ةرادملا تالدبملا

## جماربلا ليزنتل URL ناونع

- <u>200 Series ةرادُملا تالّدبملا</u>
- <u>300 Series ةرادُملا تالّدبملا</u>

.تباثلا جمانربلا نم رادصإ ثدحاً ليزنت نم دكأت :ةظحالم

### ةغللا/ةتباثلا جماربلل يطايتحإ خسن/ةيقرت

#### ةغللا فلم/تباثلا جمانربلا تيبثت

ةرادا < ةرادا رتخاو بيولا ةئيەتل ةدعاسملا ةادألا ىلا لوخدلا ليجستب مق .1 ةوطخلا ةحفص حتف متي .ةغللا/ةتباثلا جماربلل يطايتحا خسن/ةيقرت < تافلملا :ةغللا/ةتباثلا جماربلل يطايتحالا خسنلا/ةيقرتلا

| Transfer Method: | <ul> <li>via TFTP</li> <li>via HTTP/HTTPS</li> </ul>                         |
|------------------|------------------------------------------------------------------------------|
| Save Action:     | Opgrade Backup                                                               |
| File Type:       | <ul> <li>Firmware Image</li> <li>Boot Code</li> <li>Language File</li> </ul> |
| File Name:       | Browse                                                                       |

.لقنلاا ةقيرط لقح يف HTTP/HTTPS لوكوتورب ربع رزلا قوف رقنا .2 ةوطخلا

| Upgrade/Bacl   | kup Firmware/Language                                                        |
|----------------|------------------------------------------------------------------------------|
| Transfer Metho | d: 🕥 via TFTP<br>() via HTTP/HTTPS                                           |
| Save Action:   | Opgrade Backup                                                               |
| File Type:     | <ul> <li>Firmware Image</li> <li>Boot Code</li> <li>Language File</li> </ul> |
| 🜣 File Name:   | Browse                                                                       |
| Apply          | Cancel                                                                       |

.ءارجإلا ظفح لقح يف ويدارلا ةيقرت رز قوف رقنا .3 ةوطخلا

| Upgrade/Bacl   | kup Firmware/Language                                                        |
|----------------|------------------------------------------------------------------------------|
| Transfer Metho | d: 🕥 via TFTP<br>ia HTTP/HTTPS                                               |
| Save Action:   | Upgrade<br>Backup                                                            |
| File Type:     | <ul> <li>Firmware Image</li> <li>Boot Code</li> <li>Language File</li> </ul> |
| 🜣 File Name:   | Browse                                                                       |
| Apply          | Cancel                                                                       |

.TFTP لِقِن ةقِيرِط مادختسإ لِالخ نم طقف يطايتحالا خسنلاً ءارجإب حمسي :ةظحالم

يف ةيقرتلل بولطملا فلملا عون عم قفاوتي يذلا يلدابتلا رزلا قوف رقنا .4 ةوطخلا .فلملا عون لقح

| Jpgrade/Backu    | ip Firmware/Language                                                         |
|------------------|------------------------------------------------------------------------------|
| Transfer Method: | <ul> <li>via TFTP</li> <li>via HTTP/HTTPS</li> </ul>                         |
| Save Action:     | <ul> <li>Upgrade</li> <li>Backup</li> </ul>                                  |
| File Type:       | <ul> <li>Firmware Image</li> <li>Boot Code</li> <li>Language File</li> </ul> |
| 🜣 File Name:     | Browse                                                                       |
| Apply Ca         | incel                                                                        |

يلاتال وحنال يلع ةحاتما تارايخاا ديدحت متي:

- وه تباثلا جمانربلا. تباثلا جمانربلا ةيقرت متتس تباثلا جمانربلا قروص تباثلا جمانربلا فرعي .هفئاظوو لوحملا تايلمع يف مكحتي يذلا جمانربلا
   .قروصلاب اضيأ
  - حمسي يذلا سوماقلا وه ةغللا فلم .ةغللا فلم ةيقرت بجي ةغللا فلم
     .ةددحملا ةغللاب ذفاونلا ضرعب

ةغللا/ةتباثلا جماربلا فلم حتفاو ...ضارعتسإ قوف رقنا وأ فلم راسم لخدأ .5 ةوطخلا.

ريذحت ةذفان رەظت .قيبطت قوف رقنا .6 ةوطخلا.

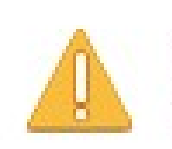

Navigation to other screens while upgrade/backup is in progress will abort the process.

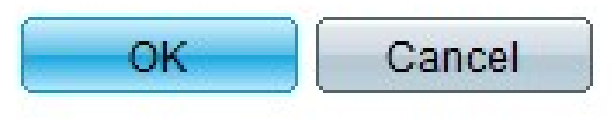

.قئاقد ةدعل مدقت طيرش رەظي .OK قوف رقناو .7 ةوطخلا

نم ءاطخأ يأو تايئاصحإلا رەظت .مدقتلا طيرش يفتخي ،قئاقد عضب دعب .8 ةوطخلا .مت قوف رقنا ،لقنلا حجن اذإ .لقنلا

طشنلا تباثلا جمانربلا ددح

< فلم < ةرادإ رتخاو بيولا نيوكتل ةدعاسملا ةادألا ىلإ لوخدلا ليجستب مق .1 ةوطخلا :ةطشنلا ةروصلا ةحفص حتف متي .ةطشن ةروص < ةرادإ

| Active Image                              |           |  |
|-------------------------------------------|-----------|--|
| Active Image:                             | Image 1   |  |
| Active Image Version Number:              | 6.2.10.18 |  |
| Active Image After Reboot:                | 6.2.10.18 |  |
| Active Image Version Number After Reboot: | 6.2.10.18 |  |
| Apply Cancel                              |           |  |

ةمئاقلا دعب ةطشنلا ةروصلا نم بولطملا تباثلا جمانربلا رادصإ ددح .2 ةوطخلا ليغشتلا ةداعإ ةلدسنملا.

| Active Image                              |                       |  |  |
|-------------------------------------------|-----------------------|--|--|
| Active Image:                             | Image 1               |  |  |
| Active Image Version Number:              | 6.2.10.18             |  |  |
| Active Image After Reboot:                | 6.2.10.18             |  |  |
| Active Image Version Number After Reboot: | 6.2.10.18<br>1.3.7.18 |  |  |
| Apply Cancel                              |                       |  |  |

ةداعإ دنع ەمادختسإ متيس يذلا تباثلا جمانربلا رايتخال قيبطت قوف رقنا .3 ةوطخلا .لوحملا ديەمت

لدبملا ليغشت ةداعإ

لوحملا ديەمت ةداعإ بجي ،ەتيقرت تمت يذلا تباثلا جمانربلا رادصإ قيبطت متي يكل. طقف ةغل فلم ەثيدحت مت يذلا فلملا ناك اذإ لوحملا ديەمت ةداعإ مزلي ال.

ةداعإ < ةرادإ رتخاو بيولا نيوكتل ةدعاسملا ةادألا ىلإ لوخدلا ليجستب مق .1 ةوطخلا :ليغشتلا ةداعإ ةحفص رهظت .ديهمتلا

| Reboot                                                                                                    |
|----------------------------------------------------------------------------------------------------|
| To reboot the device, click the 'Reboot' button.                                                                                                 |
| Clear Startup Configuration File                                                                                                    |
| To reboot the device and return to factory default settings, click the "Reboot to Factory Defaults" button.           Reboot to Factory Defaults |

نيوكت فذحل ليغشتلا ءدب نيوكت فلم حسم رايتخالا ةناخ ددح (يرايتخإ) .2 ةوطخلا لكشب لوحملا موقي ،رايخلا اذه نيكمت عم .لوحملا ديهمت ةداعإ درجمب ليغشتلا ءدب تانيوكت نم لك فذح متيس هنأل ةيضارتفالاا عنصملا تادادعإ طبض ةداعإب يساسأ .ديهمتلا ةداعإ دنع ليغشتلاو ليغشتلا

تباثلا جمانربلا قيبطت متيو لوحملا ديهمت ةداعإ متت reboot. تقطقط .3 ةوطخلا

.ثدحملا

ةمجرتاا مذه لوح

تمجرت Cisco تايان تايانق تال نم قعومجم مادختساب دنتسمل اذه Cisco تمجرت ملاعل العامي عيمج يف نيم دختسمل لمعد يوتحم ميدقت لقيرشبل و امك ققيقد نوكت نل قيل قمجرت لضفاً نأ قظعالم يجرُي .قصاخل امهتغلب Cisco ياخت .فرتحم مجرتم اممدقي يتل القيفارت عال قمجرت اعم ل احل اوه يل إ أم اد عوجرل اب يصوُتو تامجرت الاذة ققد نع اهتي لوئسم Systems الما يا إ أم الا عنه يل الان الانتيام الال الانتيال الانت الما